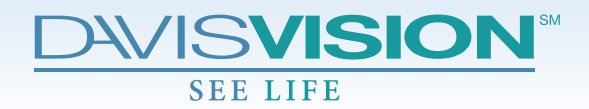

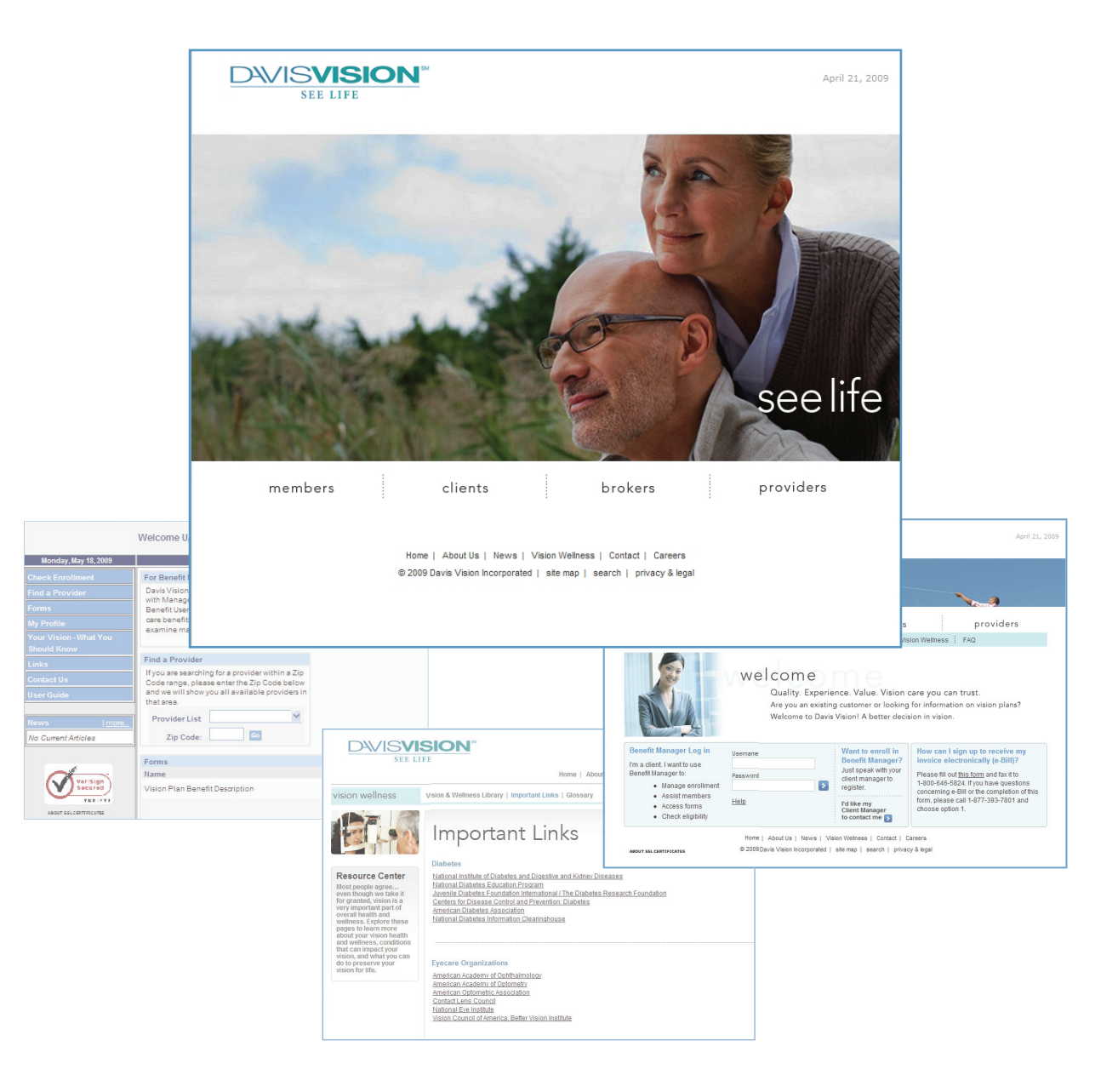

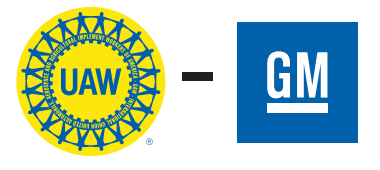

# **Benefit Manager User Guide**

Version 3.1

# **TABLE OF CONTENTS**

| System Requirements               |
|-----------------------------------|
| Accessing the Benefit Manager     |
| Logging in to the Benefit Manager |
| Terms and Agreement4              |
| The Benefit Manager Home Page4    |
| Checking Enrollment               |
| Locating Providers                |
| Provider Nomination               |
| Other Features                    |
| Troubleshooting                   |
| User Guide                        |
| Index                             |

# **System Requirements**

The Davis Vision Benefit Manager requires a compatible Web browser. We recommend Microsoft Internet Explorer Version 7 or higher. Additionally, Adobe Acrobat Reader, available as a free download from **www.adobe.com**, is required in order to view certain documents, including the Benefit Manager User Guide.

# Accessing the Benefit Manager

Click on the Clients link on the Davis Vision homepage at www.davisvision.com [Fig. 1].

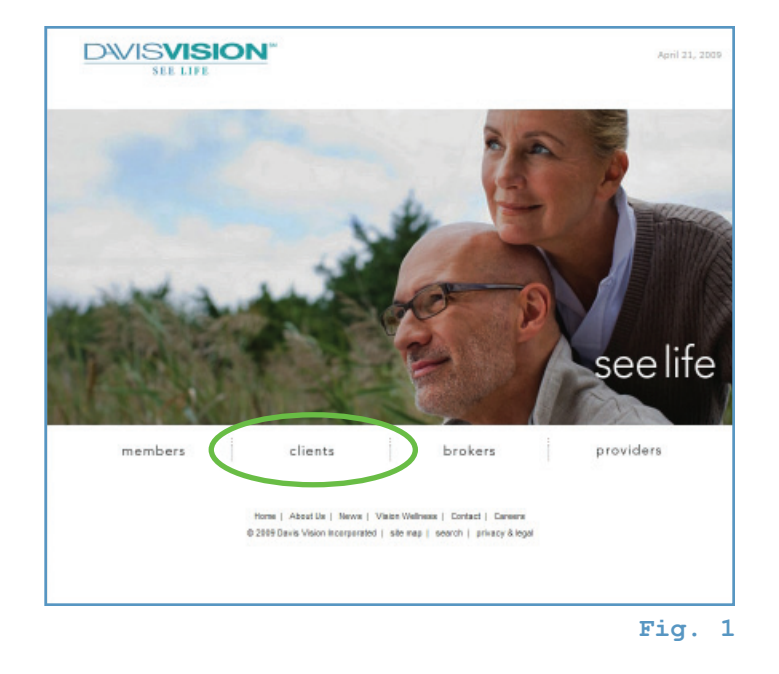

## Logging in to the Benefit Manager

Type your **Login ID** and **Password** in the form provided [Fig. 2].

You should have received your log-on and password. If you have forgotten your password, please contact your Davis Vision Account Executive for assistance.

Click to continue.

For security reasons, three incorrect login attempts will result in your account being locked. If you are locked out, please contact the Davis Vision Eligibility Department at 1-800-783-6872, and a new password will be sent to you via e-mail.

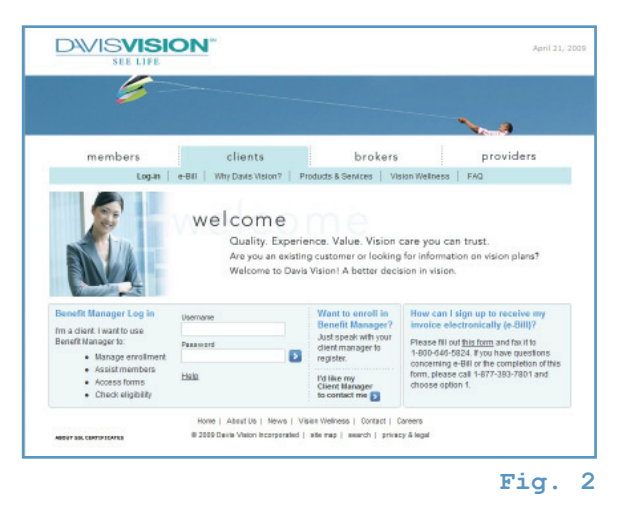

### **Terms and Agreement**

When you log in to the Davis Vision Benefit Manager for the first time, you will be presented with the **Terms of Service and Agreement** [Fig. 3]. Once you have read the Agreement, you may either Accept or Decline the Terms.

You must Accept the Terms of Service in order to utilize the Davis Vision Benefit Manager system.

Click on Accept to continue, or Decline to exit the system.

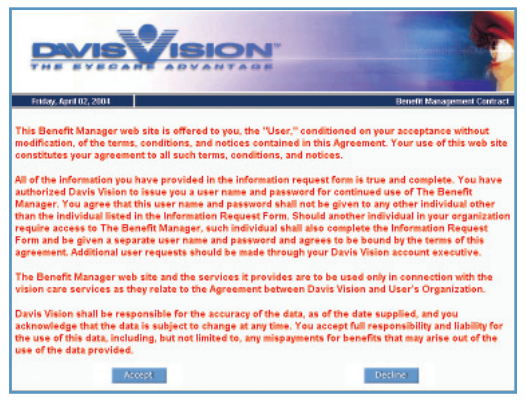

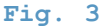

|                                                                  | VISION                                                                                                    |                                                                                               | quantitat       | St                   |
|------------------------------------------------------------------|----------------------------------------------------------------------------------------------------|-----------------------------------------------------------------------------------------------|-----------------|----------------------|
|                                                                  | Welcome UAW-GM Benefit Manager                                                                                                    |                                                                                               | B               | enefit Hom<br>Logout |
| Monday, May 18, 2009                                             |                                                                                                    |                                                                                               |                 | Group Home           |
| Check Enrollment                                                 | For Benefit Managers                                                                                                    | Check Enrollment                                                                              |                 |                      |
| Find a Provider<br>Forms<br>My Profile<br>Your Vision - What You | Davis Vision is pleased to provide our Clients<br>with Management Tools to enhance their<br>Benefit User's experience with receiving vision<br>care benefits Please explore the site to<br>examine many of our wonderful features | Enter an ID for the member to check current<br>member or employee enrollment status<br>ID: Go |                 |                      |
| Should Know                                                      | Find a Provider                                                                                                    |                                                                                               |                 |                      |
| Contact Us<br>User Guide<br>News <u> more</u>                    | Hyou are searching for a provider within a Zip<br>Code range, please net re the Zip Code below<br>and we will show you all available providers in<br>that area. Provider List Zip Code Go                                         |                                                                                               |                 |                      |
|                                                                  |                                                                                                    |                                                                                               |                 |                      |
|                                                                  | Forms                                                                                                    |                                                                                               |                 |                      |
| Verisign                                                         | Vision Plan Benefit Description                                                                                                    | sp00168web                                                                                    | Adobe<br>(.pdf) | 3/29/200             |
| ABOUT SELCERTIFICATES                                            |                                                                                                    | sp00228web                                                                                    | Adobe<br>(.pdf) | 11/30/20             |
|                                                                  | Warranty Information                                                                                                    | Warranty20021025                                                                              | Adobe<br>(.pdf) | 7/5/2007             |
|                                                                  | Vision Correction Benefit Direct Reimbursement<br>Claim Form                                                                                                    | ms00402                                                                                       | Adobe<br>(.pdf) | 1/9/2004             |
|                                                                  | Laser Vision Correction Benefit Direct<br>Reimbursement Claim Form                                                                                                    | ms00590                                                                                       | Adobe<br>(.pdf) | 12/5/200             |
|                                                                  | Out of Network Claim Form                                                                                                    | CL00055                                                                                       | Adobe<br>(.pdf) | 2/15/200             |
|                                                                  | New Provider Request Form                                                                                                    | SC00072 GMU                                                                                   | Adobe<br>(.pdf) | 12/17/20             |
|                                                                  | Administration Guidebook                                                                                                    | UAW-GM<br>TrainingManual                                                                      | Adobe<br>(.pdf) | 3/12/200             |

Fig. 4

## The Benefit Manager Home Page

Once you have logged in and accepted the Terms of Service, you will be presented with the Benefit Manager Home Page [Fig. 4]. This page provides access to all of the Benefit Manager features available for your specific benefit group, and can always be found by clicking on the Benefit Home button on the top right of the screen.

You may log out at any time during your session by clicking on the Logout button located in the top right of your screen right underneath the Benefit Home button.

# **Checking Enrollment**

To check a particular member's enrollment status, click on the Check Enrollment link at the top of the left menu bar. You will be asked to enter a Member ID [Fig. 5]. Or, you may enter the Member ID directly into the Member ID text area located in the **Check Enrollment** box in the main window of the Benefit Manager Home Page.

Click Go to continue.

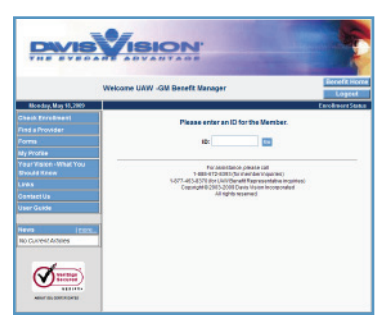

Fig. 5

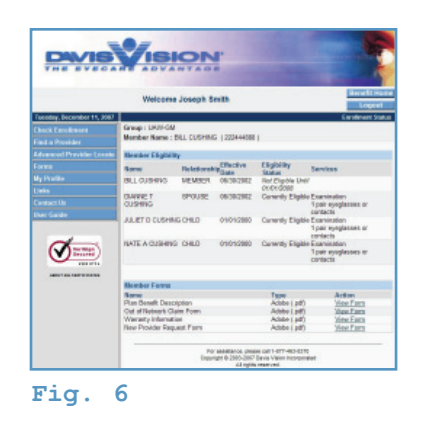

You will be presented with enrollment information for the selected member, including dependent(s) covered, enrollment status and downloadable benefit-specific forms. [Fig. 6].

## **Locating Providers**

#### **Find a Provider**

In the **Find a Provider** box [**Fig**. **7a**] on the main window of the Benefit Manager Home Page, choose Regular or Laser from the **Provider List** drop-down list and enter a **Zip Code** to find a vision care provider in a specified area. These options will only be displayed if available to your group.

Click Go to continue.

#### **Advanced Provider Locate**

For an advanced search of regular vision care providers in a specified area, click on the Find a Provider link located on the Benefit Manager Home Page, which will direct you to the **Find a Provider** page [Fig. 7b]. Here, you may search by Provider Name, State, County, City, and/or Business Name.

Enter a **Zip Code** and (optionally) a **Radius in Miles** (up to 99 miles) beyond the Zip Code in which to conduct your search.

Click Search Now to continue.

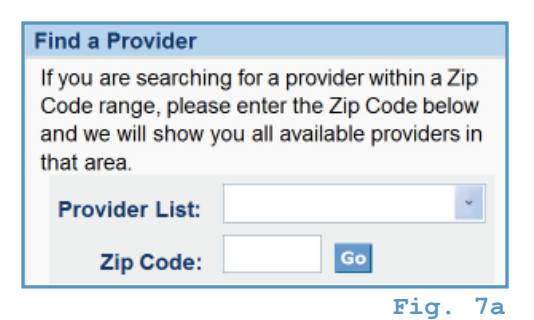

And Andrew Andrew

Fig. 7b

#### Locate a Vision Care Professional Column Definitions

| Name | . Indicates the na | me of the office o | or the name of the | private doctor. |
|------|--------------------|--------------------|--------------------|-----------------|
|------|--------------------|--------------------|--------------------|-----------------|

- Address ...... Indicates the address of the provider office.
- Telephone ...... Indicates the telephone number of the provider.

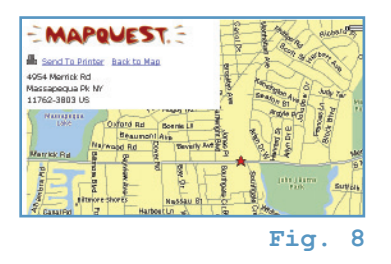

| Services                   | Indicates the services available at this provider location, i.e., full service (examination and dispensing), examination only, or dispensing only. |
|----------------------------|----------------------------------------------------------------------------------------------------|
| Handicapped accessible     | ${\leftarrow}$ indicates the provider office is handicapped accessible.                                                                            |
| Exclusive Tower Collection | Yes/No - Indicates whether the Davis Vision "Tower Collection" of                                                                                  |
|                            | frames is available in this provider office.                                                                                                    |

#### **Provider Nomination**

To nominate a provider, click on the New Provider Nomination link located on the home page of the Benefit Manager. You will be presented with the **New Provider Nomination** form [Fig. 9]

Fill in the provider's information, requestor's and submitter's name, your email address and any additional information.

When finished, click the Send Request button at the bottom of the page.

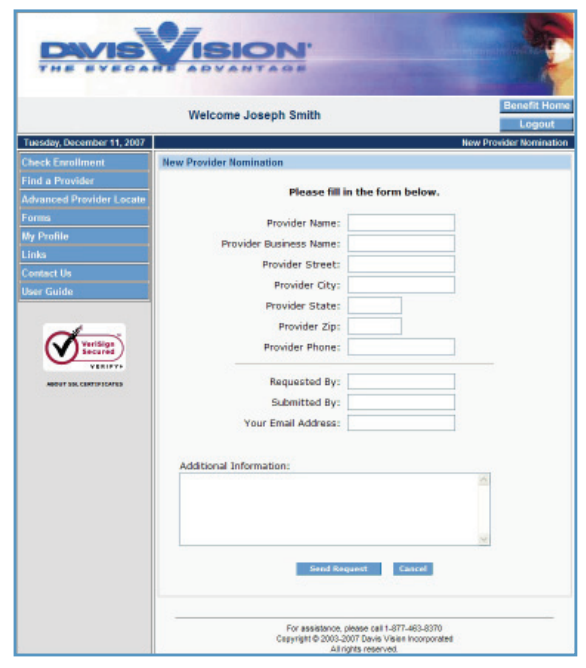

# **Other Features**

#### Forms

Davis Vision's Benefit Manager allows you to view and print selected forms. To access these forms, click on the Forms link on the Benefit Manager Home Page. You will be presented with the **Forms** page [Fig. 10]. You may also find the specific forms located at the bottom of the main window on the Benefit Manager Home Page.

*Note:* Documents may be in PDF format which will require Adobe Acrobat Reader 5.0 or higher, available as a free download from **www.adobe.com.** 

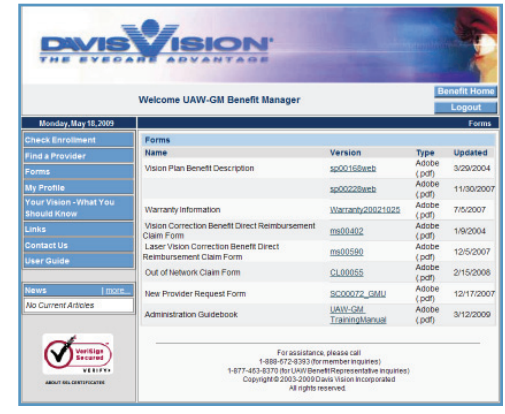

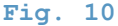

#### **My Profile**

To view or edit your Benefit Manager user profile, click on the My Profile link on the left menu bar of the Benefit Manager Home Page. You will be presented with the **Web Profile** page [Fig. 11a], which will display your current profile information.

To change your profile information, click Edit Profile at the bottom of the page. This will allow you to edit your E-mail address, First Name and/or Last Name [Fig. 11b]. To discard your changes, click Cancel. Click Save when you have completed editing your profile information.

The Benefit Manager will confirm that your profile has successfully been updated [Fig. 11c].

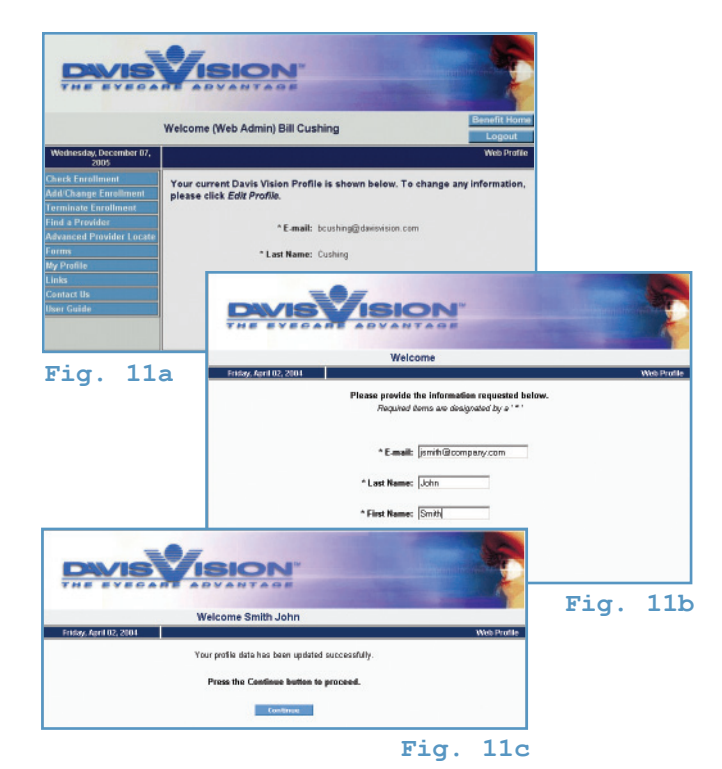

#### Links

Clicking on Links from the Benefit Manager Home Page will bring you to Davis Vision's **Vision Care Resources** [Fig. 12]. Here you will find numerous links to eye health-related resources, our **Vision Care Library**, and a **Glossary** of vision-related terms.

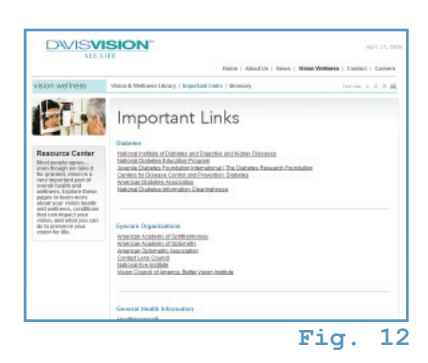

#### **Contact Us**

To contact us for questions associated with using the Benefit Manager, click on the Contact Us link on the left menu bar of the Benefit Manager Home Page, which will open the **Contact Us** form [Fig. 13]. Fill in your information and any questions or comments; when finished, click the Send Form button at the bottom of the page. Your Davis Vision Account Executive will respond to your query within 48 hours. (Two business days.)

*If you require immediate assistance, you may call Davis Vision directly at 1-888-672-8393.* 

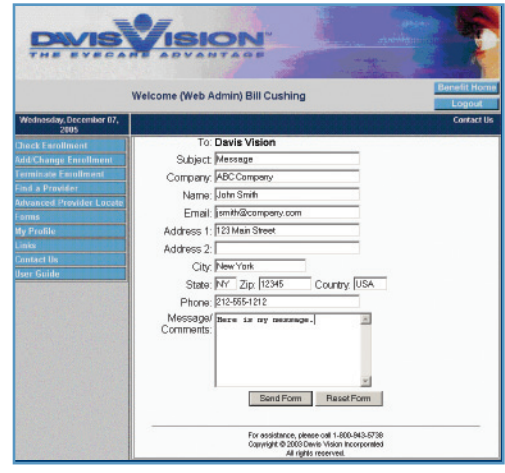

Fig. 13

#### **User Guide**

To access Davis Vision's user guide for processing benefit manager enrollment updates though out the web based application click on User Guide.

# **Troubleshooting**

If you have any questions, please contact Davis Vision's Eligibility Department at 1-888-672-8393 for assistance.

# **INDEX**

| Accessing the Benefit Manager                        |
|------------------------------------------------------|
| Advanced Provider Locate                             |
| Benefit Manager Home Page4                           |
| Check Enrollment                                     |
| Contact Us                                           |
| Find a Provider                                      |
| Forms                                                |
| Glossary                                             |
| Links7                                               |
| Locate a Vision Care Professional Column Definitions |
| Locating Providers                                   |
| Logging in to the Benefit Manager 3                  |
| My Profile                                           |
| Other Features                                       |
| System Requirements                                  |
| Terms and Agreement                                  |
| Troubleshooting                                      |
| User Guide                                           |
| Vision Care Library7                                 |
| Vision Care Resources                                |
| Web Profile                                          |

BMUG052009